## PROMETRIC - ID登録・試験申込の手順

- 1. 無人航空機操縦士試験申込システムより送られてきた通知メールに記載されているURLから PROMETRIC(https://www.prometric-jp.com/)にアクセスします。
- 2. 上メニューより[受験者の方]をクリック。 [試験一覧・検索]へ進みます。

| PROMETRIC |                                                                          |     | <b>減</b> よくある質問                                | 図 お問い合<br>受験者の方 | わせ<br>試験主催者の方                         | Q 試験会場加盟希望の方                   | ・会場検索 ∨ ● LA<br>プロメトリックについて        | NGUAGE〜<br>お知らせ |
|-----------|--------------------------------------------------------------------------|-----|------------------------------------------------|-----------------|---------------------------------------|--------------------------------|------------------------------------|-----------------|
| 受缺者の      | 試験一覧・検索     CBT体装版     CBT体装版     支払方法     方トップを見る →     団体予約     Web環収証 | > > | 武徳会場一覧・検索<br>会場開催状況<br>受禄チケット(パウチャー)<br>本人確認書類 | >               | 受験の流れ<br>ID作品・予約手順<br>配慮申請<br>スコアレポート | ><br>><br>><br>>               |                                    |                 |
| ブロン       | <b>ドリック</b>                                                              |     |                                                |                 | element A<br>50 el                    | ment A<br>14%<br>STAGE<br>1320 | element A<br>32%<br>STAGE<br>aores | 17%<br>STAGE 1  |

3. フリーワードに「一等」と入力し[検索する]をクリックします。 検索結果一覧より『無人航空機操縦士試験』をクリック。

| PROMETRIC | G は - 会議検索 →     C は - 会議検索 →     C は - 会議検索 →     C は - 会議検索 →     C は - 会議検索 →     C は - 会議検索 →     C まねいGUAGE →     C まないのか     C まないのか     ひかのか     C まないのか     C まないのか |
|-----------|----------------------------------------------------------------------------------------------------|
|           | □ 試験を検索する                                                                                                    |
|           |                                                                                                    |
|           | <b>カテゴソー選択</b>                                                                                                    |
|           | □ 国家試験-資格 □ 特定技能(SSW)<br>検索する Q                                                                                                    |
|           | 検索結果一覧                                                                                                    |
|           | 検索条件 フリーワード:一等 カテゴリー:                                                                                                    |
|           | 新生作欲:1作     新生作欲:1作     和人航空機操縦士試験     一般対照法人日本海事協会     ③ 詳細を見る     ④ 詳細を見る                                                                                                    |

## 4. [試験予約]までスクロールし、ID作成を行ってください。

| PROMETRIC |                                                |                                                                                                    |                                                                                              | ළංඛ ප්                                                                                              | くある質問 🖂 お問い合れ        | ott 🗌       | Q 試験·      | 会場検索 ~ 🛛 ● LAN | IGUAGE↓    |
|-----------|------------------------------------------------|----------------------------------------------------------------------------------------------------|----------------------------------------------------------------------------------------------|----------------------------------------------------------------------------------------------------|----------------------|-------------|------------|----------------|------------|
| PROMETRIC |                                                |                                                                                                    |                                                                                              |                                                                                                    | 受験者の方                | 試験主催者の方     | 試験会場加盟希望の方 | プロメトリックについて    | お知らせ       |
|           | 受験の流                                           | nucts6                                                                                                    | >                                                                                            |                                                                                                    | <b>CBT体験版はこちら</b>    | >           |            |                |            |
|           |                                                |                                                                                                    |                                                                                              |                                                                                                    |                      |             |            |                |            |
|           |                                                |                                                                                                    |                                                                                              |                                                                                                    |                      |             |            |                |            |
|           | 試験情報                                           |                                                                                                    |                                                                                              |                                                                                                    |                      |             |            |                |            |
|           |                                                |                                                                                                    |                                                                                              |                                                                                                    |                      |             |            |                |            |
|           | 試験名称                                           | 試験番号                                                                                                    | 試験時間                                                                                         | 問題数                                                                                                 | 受験料金(非課税)            | 解答形式        |            |                |            |
|           | 無人航空機操縦士試験 一等学科試<br>験                          | D20-L10J                                                                                                    | 75分                                                                                          | 70問                                                                                                 | 9,900円               | 多肢選択式       |            |                |            |
|           | 無人航空機操縦士試験 二等学科試<br>験                          | D20-L20J                                                                                                    | 30 <del>5)</del>                                                                             | 50問                                                                                                 | 8,800円               | 多肢選択式       |            |                |            |
|           | 予約受付期間                                         | 网络时夺                                                                                                    |                                                                                              |                                                                                                    |                      |             |            |                |            |
|           | 試験実施日                                          | 通年開催(祝曰·年末                                                                                                    | (年始休業を除く)                                                                                    |                                                                                                    |                      |             |            |                |            |
|           | 受破資格                                           | 以下のいずれかに認<br><ul> <li>16歳未満であ-</li> <li>航空法第1323<br/>一定期間停止さ</li> </ul>                                              | 当する場合、受験すること<br>ること<br>&の49第2項の規定により<br>されており、当該停止期間                                         | こができません。<br>0無人航空機操縦士試験<br>を終えていない者である                                                              | に関する不正行為に関係のある<br>こと | 者として本試験の受験が |            |                |            |
|           | 合格判定基準                                         | <ul> <li>一等学科試験<br/>試験開始当初。<br/>家事,試験開始、<br/>な価を統計的。</li> <li>二等学科目標<br/>試験開始、報告<br/>素事,試験開始、<br/>な価を統計的。</li> </ul> | D学科試験の合格基準は、<br>当初り合格に最低限必要<br>「推定して設定するため、I<br>の学科試験の合格基準は、<br>参切の合格に最低限必要<br>」推しして設定するため、I | は続印題1回ことの難易<br>な正治率は90%程度で<br>正治率は同程度になると<br>品続同題1回この難易<br>な正治率は90%程度で<br>正新率は90%程度で<br>王新率、何程度になると | N<br>N<br>N          |             |            |                |            |
|           | 試験実施方式                                         | CBT (Computer Ba                                                                                                    | sed Testing)                                                                                 |                                                                                                    |                      |             |            |                | $\bigcirc$ |
|           |                                                |                                                                                                    |                                                                                              |                                                                                                    |                      |             |            |                |            |
|           | 試験予約                                           |                                                                                                    |                                                                                              |                                                                                                    |                      |             |            |                |            |
|           | ID作成                                           |                                                                                                    |                                                                                              |                                                                                                    |                      |             |            |                |            |
|           | プロメトリックIDをお持ちでない方は、最初に                         | IDを作成してください。                                                                                                    |                                                                                              |                                                                                                    |                      |             |            |                |            |
|           |                                                |                                                                                                    | ID作成はこち                                                                                      | i6 2                                                                                                |                      |             |            |                |            |
|           | ログイン・予約・変更・キャンセル                               |                                                                                                    |                                                                                              |                                                                                                    |                      |             |            |                |            |
|           | 最短で試験日の3営業日前まで予約・変更・キ<br>された注によって予約やされの照照 王数約7 | ヤンセルが可能です。試験                                                                                                    | 日が土日の場合は4営業                                                                                  | 日前までです。                                                                                             |                      |             |            |                |            |
|           |                                                |                                                                                                    | A COLUMN A RANGE OF COME                                                                     |                                                                                                    |                      |             |            |                |            |
|           |                                                |                                                                                                    | <b>ログイン・予約・変更・キャ</b> を 登録情報の変                                                                | ンセルはこちら ご<br>更はこちら                                                                                  |                      |             |            |                |            |
|           | 配慮申請                                           |                                                                                                    |                                                                                              |                                                                                                    |                      |             |            |                |            |
|           | 受験に際して合理的配慮の提供が必要な方は                           | 、試験の予約前に事前由                                                                                                    | 清が必要です。                                                                                      |                                                                                                    |                      |             |            |                |            |
|           |                                                |                                                                                                    | 配慮申請はこ                                                                                       | ±6 >                                                                                                |                      |             |            |                |            |

5. IDとパスワードを入力し認証を行い、ログインします。

| PROMETRIC                                                                                                    |  |
|----------------------------------------------------------------------------------------------------|--|
|                                                                                                    |  |
| ログイン画面                                                                                                    |  |
| プロストリック100<br>Prometric Prometric Prometric Prometric Prometric Prometric Prometric Prometric Provide Prometric Provide Prometric Provide Prometric Prometric Provide Prometric Provide Prometric Prometric Pro |  |
| CAPTCHAUE CAPICAL CAPICAL CA    |  |
|                                                                                                    |  |
| ログインにお知りの方はこちら                                                                                                    |  |
| <ul> <li>- プロストリックDを設置ってない方</li> <li>- パスワードを要定れる方</li> <li>- パスワードを受かったい方</li> <li>- プロメトリックDを忘れた方</li> </ul>                                                                                                    |  |
| <ul> <li>・「PRLから始まるフロストリックDをお待ちの方</li> </ul>                                                                                                    |  |

## 6. ログイン後[試験を予約する]をクリック。

| PROMETRIC                                                                                                    |                                                                                                   |                                                                             |                                       |                     |              |             |          |             |
|----------------------------------------------------------------------------------------------------|---------------------------------------------------------------------------------------------------|-----------------------------------------------------------------------------|---------------------------------------|---------------------|--------------|-------------|----------|-------------|
|                                                                                                    |                                                                                                   |                                                                             |                                       |                     |              |             |          |             |
|                                                                                                    |                                                                                                   | 予約部                                                                         | 、較一覧                                  |                     |              | ログア         | ウト       |             |
|                                                                                                    | C                                                                                                 | las                                                                         | sN                                    | K                   |              |             |          |             |
| 試験を予約する                                                                                                    | Web領収証を発行                                                                                         | ĴŦĞ                                                                         |                                       |                     |              |             |          |             |
| 試験<br>番号 試験科目                                                                                                    | 試験日 開始<br>時間                                                                                      | 試験会場                                                                        | 確認書の表示                                | 日時・会場の変更            | 予約の<br>キャンセル | 支払明細<br>の確認 | 入金<br>状態 | スコア<br>レポート |
|                                                                                                    |                                                                                                   | 現在、オンライン                                                                    | 予約はあります                               | th.                 |              |             |          |             |
| <ul> <li>予修要しまたはキャンセルをする場合は</li> <li>たる部のにとます。</li> <li>たるがしたます。</li> <li>たるが、支援支付期後を送きているか、豊切・</li> <li>・後名 支払方法がコンビニー・</li> <li>・終名 支払功活がコンビニー・</li> <li>・終名 入会が残広の支援に支援され、満在</li> <li>・総ち、キャンセル処理が工業に売了し、現</li> <li>・総約</li> </ul> | 、 新録予 定日の少なくと<br>の試験予約日から1年を<br>いの場合、予約の確認は、<br>Pay-easy払い以外の場計<br>Pay-easy払い以外の場合<br>の予約を取り消して登録 | :も3営業日前まで <br>経過しているため、<br>入金確認後に可能と<br>含は表示されません<br>含は表示されません<br>見し直してください | こ行ってくださ<br>予約の変更は<br>なります。<br>/^<br>, | い。 (試験日が)<br>できません。 | 風末または日本の     | 祝日の場合は、     | いなくとも4   | 4営業日前まで     |

7. [同意して次に進む]をクリックしていきます。

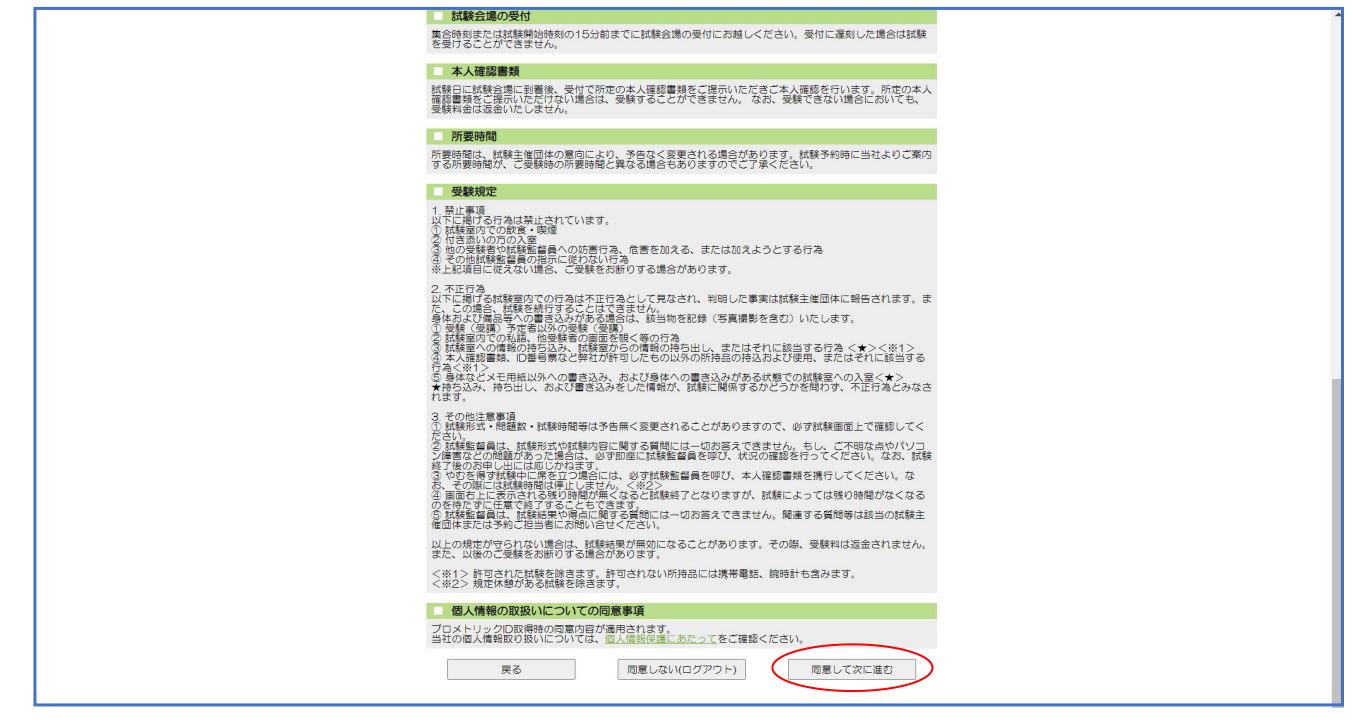

- 8. [試験科目の選択]画面で情報入力を行います。
  - 『一等学科試験』または『二等学科試験』を選択し次へ進みます。

| PROMETRIC                                                                                                    |
|----------------------------------------------------------------------------------------------------|
|                                                                                                    |
| 試験科目の選択 ログアウト                                                                                                    |
| 個人情報確認 試験情報入力 会場・日時選択 支払方法選択 予約内容の確認 確認書の表示<br>メールの送信                                                              |
| は映料目を進水使、「次人」をジリジンしてくたさい<br><1日を進択してください。><br>2021-101/75 分/用人創空機操縦士試験 - 等学科試験<br>D20-1201/30 分/用人創空機操縦士試験 - 等学科試験 |

9. 技能証明申請者番号とDIPS2.0に登録した電話番号を入力し次へをクリックします。

| 特別項目入力     ログアウト     の     の      の     の     の      の | PROMETRIC                                                                                                    |
|----------------------------------------------------------------------------------------------------|----------------------------------------------------------------------------------------------------|
| 特別項目入力<br>個人情報超  加加  低  低  低  低  低  低  低  低  低  低  低  低                                                                                                    |                                                                                                    |
| 個人情報確認     試験情報入力     会場・日時選択     支払方法選択     予約内容の確認     確認書の表示<br>メールの送信       個人情報確認     個人情報を入力して、     (次へ) ボタンをクリックしてください。       個人情報確認     個人情報を入力して、     (※グス) ボタンをクリックしてください。       日本交通を結合を入力してく     (※学校学で入力)       ロビング構築は、の電話を含くない。       原る     次へ                                                                                                    | 特別項目入力                                                                                                    |
| <ul> <li>個人情報を入力し、「次へ」ボタンをクリックしてください。</li> <li></li></ul>                                                                                                    | 個人情報確認 <b>試験情報入力</b> 会場・日時選択 支払方法選択 予約内容の確認 確認書の表示<br>メールの送信                                                                             |
| (DPS)に登録した電話番号を         ++54/まで入力           カレてくたさい。         *必須須目                                                                                                    | 個人情報を入力し、「次へ」ボタンをクリックしてください。           技能証明申請者番号を入力してく           プロシュージョン           ・学知(数字で入力)           ●の領項目           国土文通参新空気が通常管理する |
| 原石 次へ                                                                                                    | (CDPS) に登録した電話番号を入しませたまた。<br>カムでてたさい。<br>*砂須耳目                                                                                           |
|                                                                                                    | 展る                                                                                                    |

10. [会場・日時]、[支払方法選択]、[予約内容の確認]と進んでいただき、試験予約の手続きを行ってください。

※下記のように表示される場合は、日本海事協会の[試験申込みシステム]への登録、 または「受験資格確認」が承認されていません。

「受験資格確認」が承認されてから再度申込を行ってください。

| 入力内容に誤りがあるか、受験資格がありません。入力内容を確認してください。<br>ご不明な場合は試験の主催団体へお問い合わせください。<br>戻る |  |
|---------------------------------------------------------------------------|--|
|                                                                           |  |